# (基幹施設プログラム統括責任者用) 研修委員会委員長 変更方法

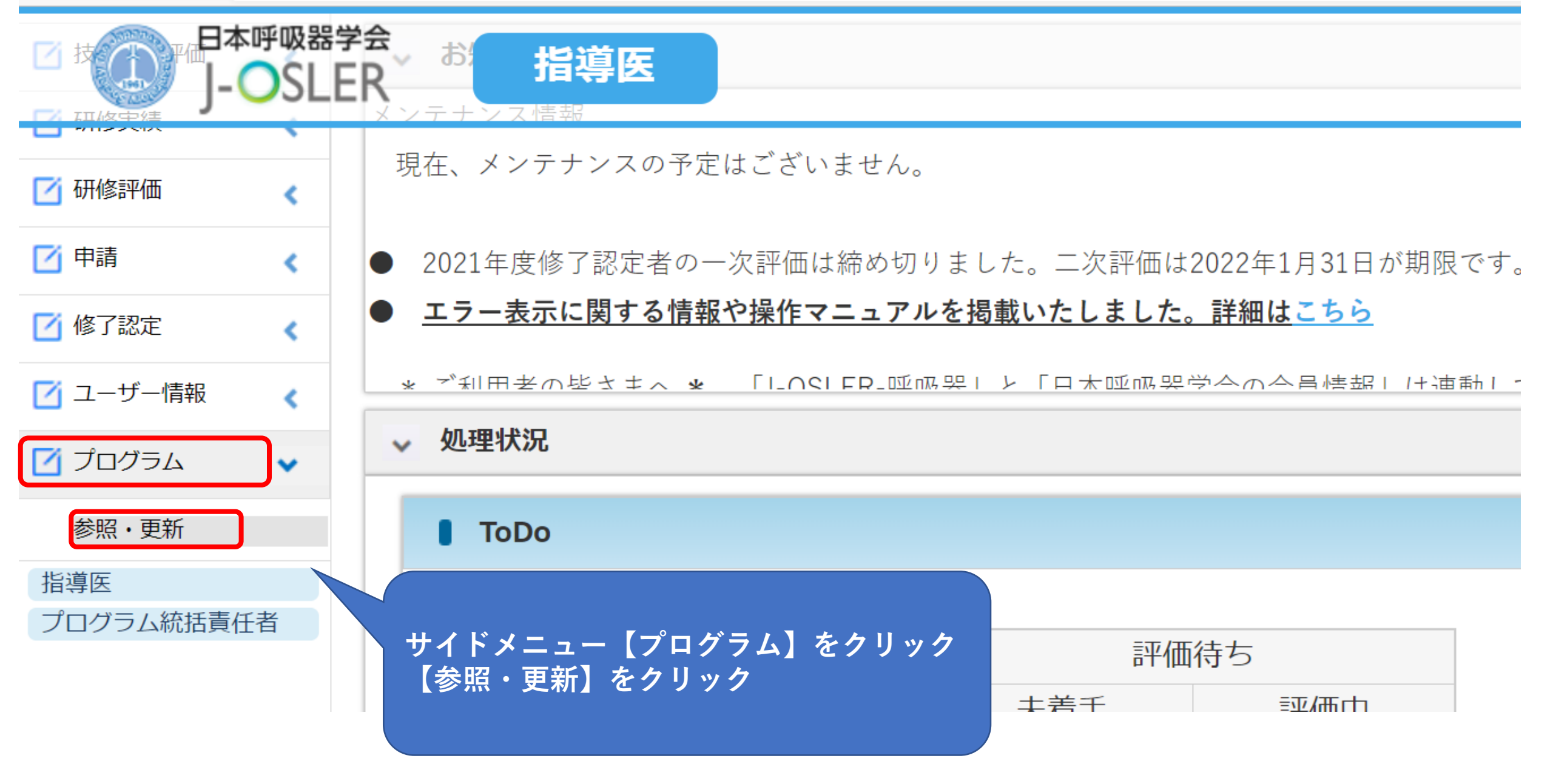

トップ 〉 プログラム 参照

## プログラム 参照

プログラムの参照を行います。

| ■ 基本情報         |       |            |          |  |  |  |
|----------------|-------|------------|----------|--|--|--|
| プログラムコード       |       | 00000001   |          |  |  |  |
| 認定コード          |       |            |          |  |  |  |
| プログラム名         |       | テスト病院プログラム |          |  |  |  |
| 基幹施設名          |       | テスト病院      |          |  |  |  |
| プログラム統括責任者(正)  |       | 内科 太郎      |          |  |  |  |
| プログラム統括責任者(副)  |       |            |          |  |  |  |
| 研修委員会委員長(基幹施設) |       | 内科次郎       |          |  |  |  |
| ■ 連携施設情報       |       |            |          |  |  |  |
| 施設種別           | 連携施設名 |            | 研修委員会委員長 |  |  |  |
| 特別連携施設         | テスト②  |            | 内科 次郎    |  |  |  |
| 連携施設           | テスト④  |            | 内科 十郎    |  |  |  |

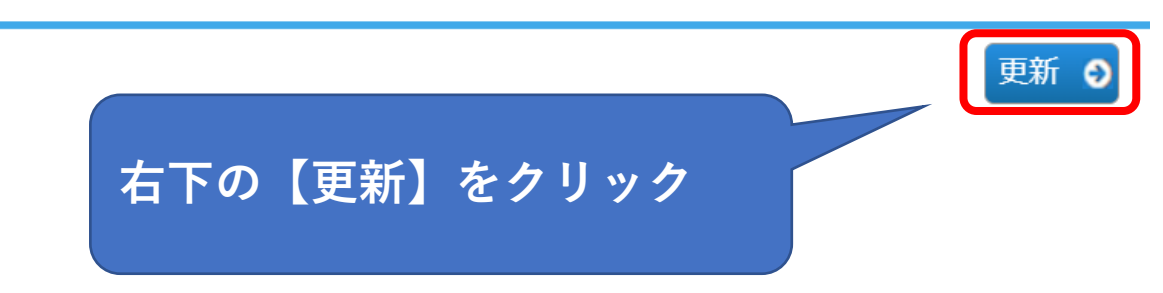

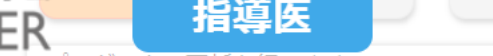

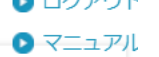

プログラムの更新を行います。

施設代表が設定されていない場合、選択された研修委員会委員長を施設代表に設定します。 施設代表の研修委員会委員長を変更した場合は新しい研修委員会委員長に施設代表が引き継がれます。

### ┃ 基本情報

| • _ • • • • • • • • • • • • • • • • • • |       |            |          |                                       |                    |         |       |        |
|-----------------------------------------|-------|------------|----------|---------------------------------------|--------------------|---------|-------|--------|
| プログラムコード                                |       | 000000001  |          |                                       |                    |         |       |        |
| 認定コード                                   |       |            |          | [100文字以内]                             |                    |         |       |        |
| プログラム名                                  |       | テスト病院プログラム |          | [50文字以内]                              |                    |         |       |        |
| 基幹施設名                                   |       | テスト病院      |          |                                       |                    |         |       |        |
| プログラム統括責任者(正)                           |       | 内科 太郎      |          |                                       |                    |         |       |        |
| プログラム統括責任者(副)                           |       |            |          | Q         リセッ           Q         リセッ | ト<br>ト 2名まで指定できます。 | ,       |       |        |
| 研修委員会委員長(基幹施設)                          | 必須    | 内科次郎       |          | [م]                                   |                    |         |       |        |
| ■ 連携施設情報                                |       |            |          |                                       | 変更した               | い方の右にある | 虫眼鏡マー | クをクリック |
| 施設種別                                    | 連携施設名 | 3          | 研修委員会委員長 |                                       | (今回は               | 基幹施設の研修 | 委員会委員 | 長を変更)  |
| ○ 連携施設 ◎ 特別連携施設                         | テスト②  |            | 内科 次郎    |                                       |                    |         |       |        |
| ◎ 連携施設 ○ 特別連携施設                         | テスト④  |            | 内科 十郎    |                                       | ٩                  |         |       |        |

€ 参照画面へ戻る

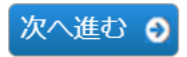

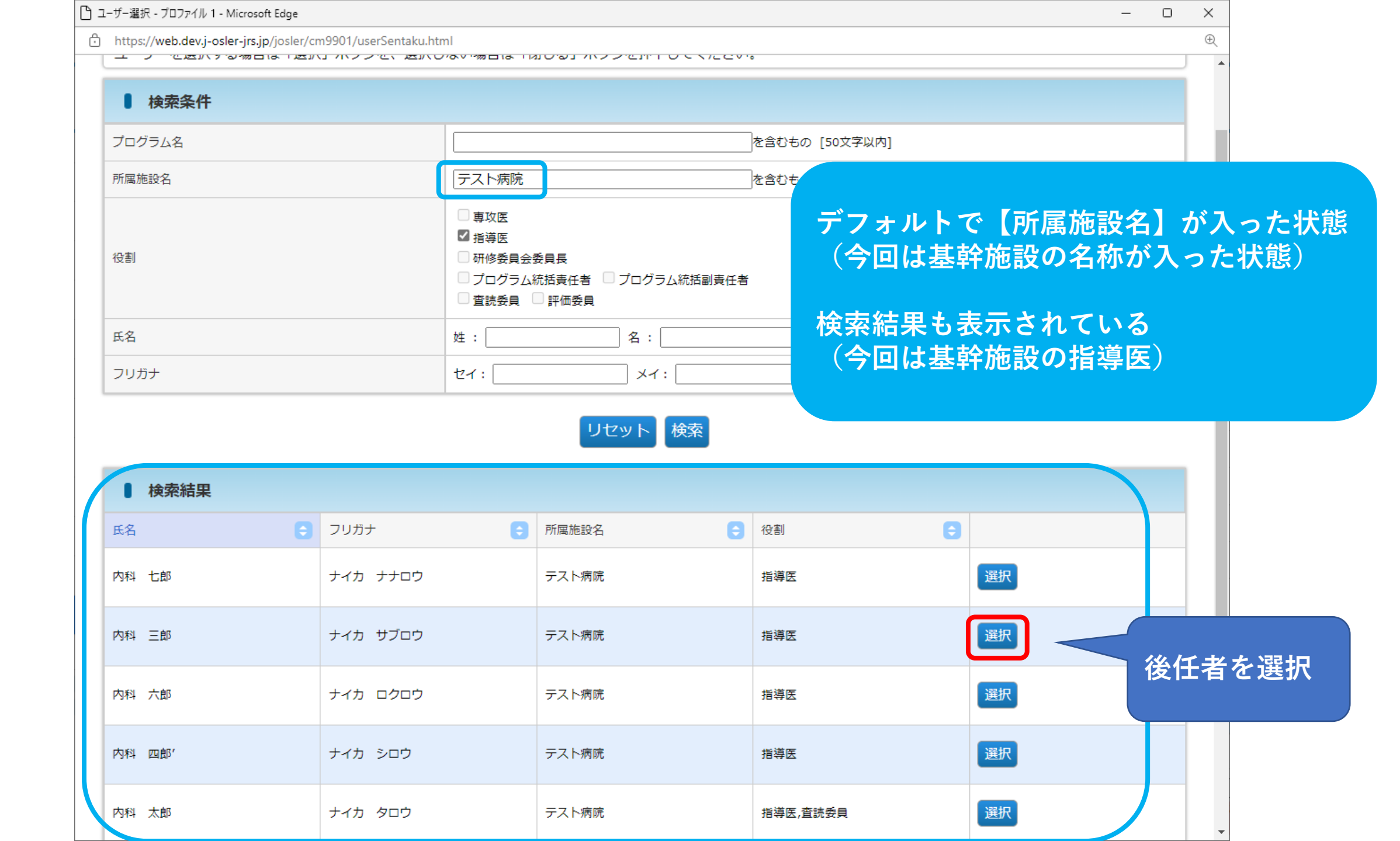

| ■ 基本情報            |                     |                                                       |                     |                    |    |
|-------------------|---------------------|-------------------------------------------------------|---------------------|--------------------|----|
| プログラムコード          | 000000001           |                                                       |                     |                    |    |
| 認定コード             |                     | [100文字以内]                                             |                     |                    |    |
| プログラム名            | テスト病院プログラム          | [50文字以内]                                              |                     |                    |    |
| 基幹施設名             | テスト病院               |                                                       |                     |                    |    |
| プログラム統括責任者(正)     | 内科 太郎               |                                                       |                     |                    |    |
| プログラム統括責任者(副)     |                     | Q リセット<br>Q リセット                                      | 2名まで指定できます。         |                    |    |
| 研修委員会委員長(基幹施設)    | 必須 内科 三郎            | Q                                                     | [特別連携               | <b>雋施設]研修委員会</b> 委 | 委員 |
| ● 連携施設情報          |                     |                                                       | 長の虫眼鏡               | <b>覚マークをクリック</b>   |    |
| 施設種別              | <sup>連携</sup> 一致しない | 研修委員会委員長                                              |                     | 必須                 |    |
| ○ 連携施設 ● 特別連携施設   | ₹ <b>7</b> ►2       | 内科 次郎<br>選択された施設に所属する指導医から選択す<br>関連施設の場合は基幹施設の委員長も選択で | てる必要があります。<br>できます。 |                    |    |
| ◎ 連携施設 ○ 特別連携施設 🗦 | テスト④                | 内科 十郎                                                 |                     |                    |    |

€ 参照画面へ戻る

# [特別連携施設] がある場合

[特別連携施設]は原則、指導医が不在の施設であり、
 基幹施設が研修の管理・指導をおこなうことを基本とする。
 そのため[基幹施設]研修委員会委員長を変更した場合、
 [特別連携施設]の研修委員会委員長も変更する必要がある。

次へ進む 🥑

| ユーザー選択 - プロファイル 1 - Microsoft Edge                                      |                                                                                                    | - 0                                                     | ×                                                                      |  |
|-------------------------------------------------------------------------|----------------------------------------------------------------------------------------------------|---------------------------------------------------------|------------------------------------------------------------------------|--|
| <ul> <li>https://web.dev.j-osler-jrs.jp/josler</li> <li>検索条件</li> </ul> | r/cm9901/userSentaku.html                                                                                        |                                                         | €₹                                                                     |  |
| プログラム名                                                                  | を含む                                                                                                    | 5の [50文字以内]                                             |                                                                        |  |
| 所属施設名                                                                   | テスト②を含むす                                                                                                    | 5の [100文字以内]                                            | - アフォルトでは所属施設名に                                                        |  |
| 役割                                                                      | <ul> <li>専攻医</li> <li>「指導医</li> <li>研修委員会委員長</li> <li>ブログラム統括動責任者</li> <li>「プログラム統括副責任者</li> <li>査読委員</li> </ul> |                                                         | [特別連携施設]の名称が入った状態だが、<br>  所属施設名を削除または変更することで<br>  プログラム内の指導医から選択可能となる。 |  |
| 氏名                                                                      | 姓: 名:                                                                                                    | D ユーザー選択 osoft Edg                                      |                                                                        |  |
| フリガナ                                                                    | セイ: メイ:                                                                                                    | Inttps://web.dc                                         | er/cm9901/userSentaku.xntmi                                            |  |
|                                                                         | リセット検索                                                                                                    | <ul> <li>検索条件</li> <li>プログラム名</li> <li>所属施設名</li> </ul> | を含むもの [50文字以内]<br>を含むもの [100文字以内]                                      |  |
|                                                                         |                                                                                                    | 役割                                                      | <ul> <li>専攻医</li> <li></li></ul>                                       |  |
|                                                                         |                                                                                                    | 氏名                                                      | 姓: 内科 名: 三郎 [25文字以内]                                                   |  |
|                                                                         |                                                                                                    | フリガナ                                                    | セイ: メイ: [全角力タカナ25文字以内]                                                 |  |

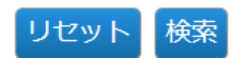

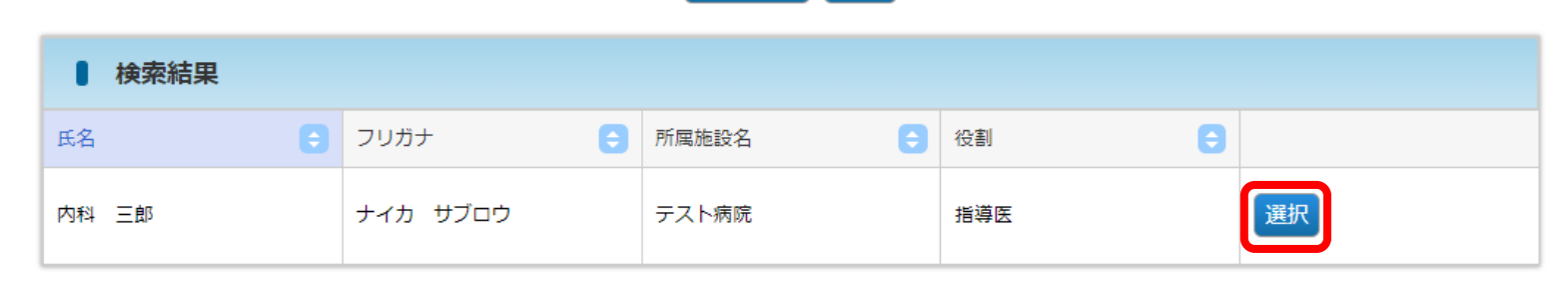

#### プログラムの更新を行います。 施設代表が設定されていない場合、選択された研修委員会委員長を施設代表に設定します。 施設代表の研修委員会委員長を変更した場合は新しい研修委員会委員長に施設代表が引き継がれます。

| ■ 基本情報          |         |            |         |                                            |    |  |
|-----------------|---------|------------|---------|--------------------------------------------|----|--|
| プログラムコード        |         | 000000001  |         |                                            |    |  |
| 記定コード           |         |            |         | [100文字以内]                                  |    |  |
| プログラム名          |         | テスト病院プログラム |         | [50文字以内]                                   |    |  |
| 基幹施設名           |         | テスト病院      |         |                                            |    |  |
| プログラム統括責任者(正)   |         | 内科 太郎      |         |                                            |    |  |
| プログラム統括責任者(副)   |         |            |         | Q リセット<br>Q リセット 2名まで指定できます。               |    |  |
| 田修委員会委員長(基幹施設)  | 必須      | 内科 三郎      |         | Q                                          |    |  |
| ● 連携施設情報        |         |            |         |                                            |    |  |
| 電設種別◆           | 連携施設名 ᅌ | 一致         | 研修委員会委員 |                                            | 必須 |  |
| ○ 連携施設 ● 特別連携施設 | テスト②    |            | 内科三郎    | が属する指導医から選択する必要があります。<br>は基幹施設の委員長も選択できます。 |    |  |
| ◎ 連進施設 ◎ 特別連進施設 | テストの    |            | 内科 十郎   |                                            |    |  |

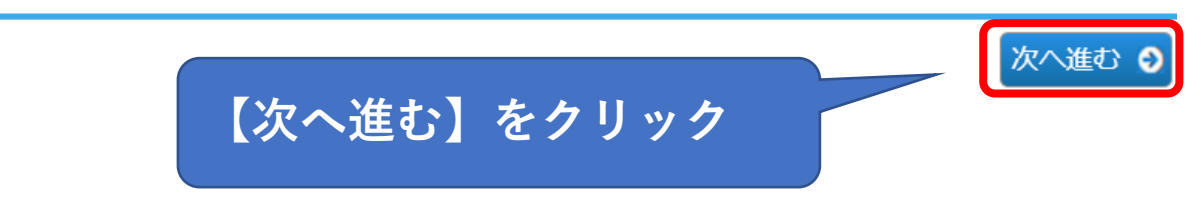

중照画面へ戻る

## プログラム 更新確認

STEP1 更新 在認 完了 STEP3

#### 以下の内容で登録します。

よろしければ「確定」ボタンをクリックしてください。

| ■ 基本情報<br>● 基本情報 |       |            |          |  |  |  |
|------------------|-------|------------|----------|--|--|--|
| プログラムコード         |       | 00000001   |          |  |  |  |
| 認定コード            |       |            |          |  |  |  |
| プログラム名           |       | テスト病院プログラム |          |  |  |  |
| 基幹施設名            |       | テスト病院      |          |  |  |  |
| プログラム統括責任者(正)    |       | 内科 太郎      |          |  |  |  |
| プログラム統括責任者(副)    |       |            |          |  |  |  |
| 研修委員会委員長(基幹施設)   |       | 内科 三郎      |          |  |  |  |
| 連携施設情報           |       |            |          |  |  |  |
| 施設種別             | 連携施設名 |            | 研修委員会委員長 |  |  |  |
| 特別連携施設           | テスト②  |            | 内科 三郎    |  |  |  |
| 連携施設             | テスト④  |            | 内科 十郎    |  |  |  |

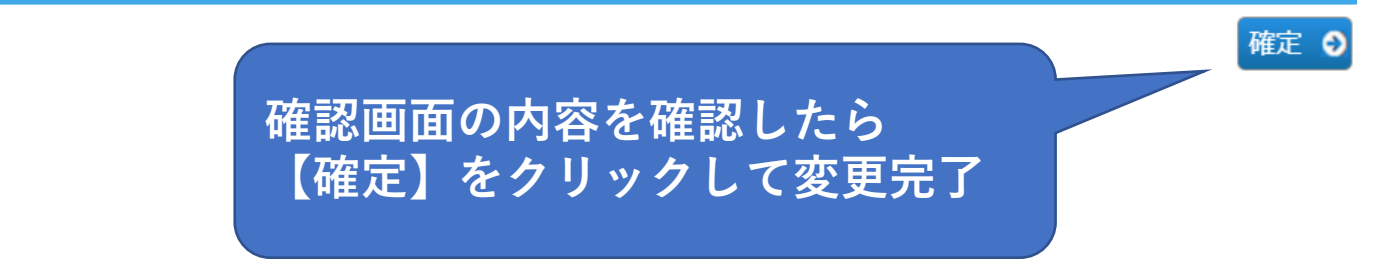

④ 更新画面へ戻る

|                | 学会<br>ER 指導医                                        |
|----------------|-----------------------------------------------------|
| < >            | トップ 🔪 プログラム 参照 🔪 プログラム 更新 🔪 プログラム 更新確認 🔪 プログラム 更新完了 |
| 🟠 トップ          | プログラム 更新完了                                          |
| 🗹 症例 <         | STEP1<br>更新                                         |
| 🗹 病歴要約 🔹 <     |                                                     |
| 🗹 病歴要約(一次評価) 🔾 | プログラムの更新が完了しました。                                    |
| 🗹 病歴要約(二次評価) 📢 |                                                     |
| 🗹 技術技能評価 🔹     |                                                     |
| 🗹 研修実績 🔹 📢     |                                                     |
| 🗹 研修評価 🔹 📢     |                                                     |
| 中請 <           |                                                     |
| 🗹 修了認定 🔹 📢     |                                                     |
| 🗹 ユーザー情報 🔹 📢   |                                                     |
| 🕑 プログラム        |                                                     |
| 参照・更新          |                                                     |
| 指導医            |                                                     |
| ブログラム統括責任者     |                                                     |